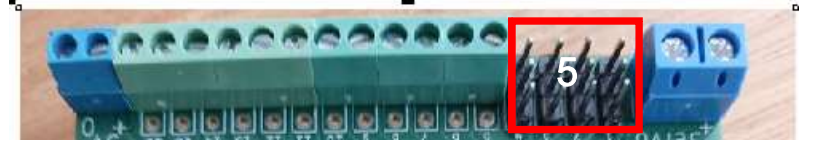

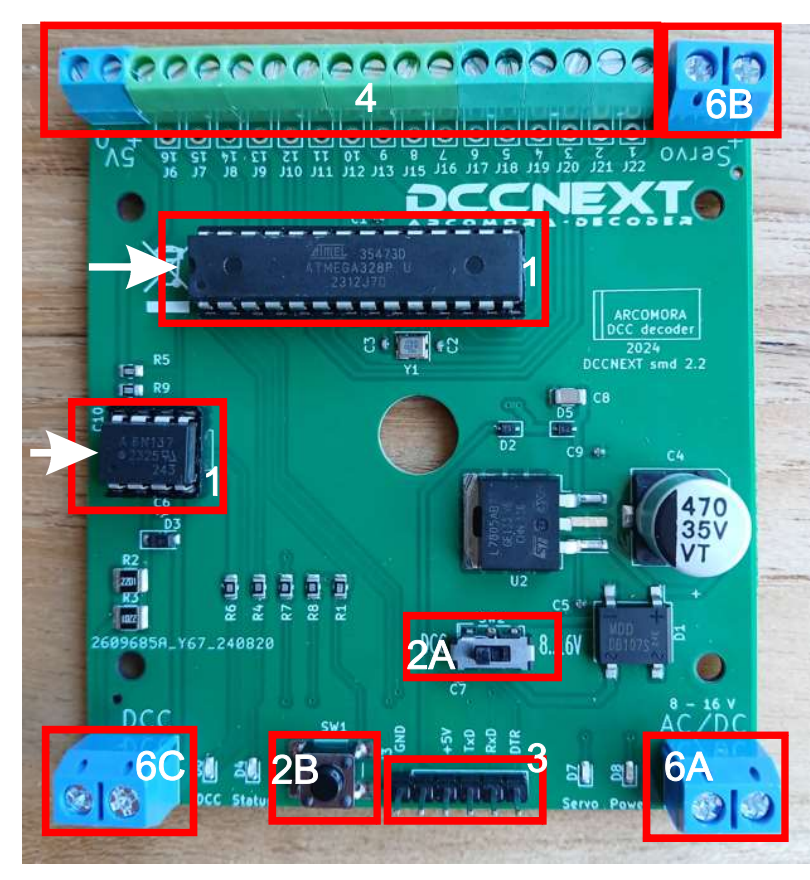

#### - Alimenter le DCCNext

1) Utiliser le signal DCC : placer le commutateur 2A en position DCC et connecter le signal DCC à la borne 6C.

#### ΟU

2) Utiliser une alimentation extern: connecter une alimentation 8-16V à la borne 6A et mettre le commutateur 2A en position 8-16V.

### ου

 Utiliser une alimentation 5V DC connectée au petit bornier bleu des éléments repérés "4" (commutateur 2A en position 8-16V).

### ου

4) Utiliser l'interface USB (commutateur 2A en position 8-16V).

Connecter une alimentation 5V DC au bornier 6B si des servos sont connectés aux broches Dupont repérées "5".

## Construire le DCCNext

- 1) Souder les supports de circuit imprimé. Attention à l'orientation !
- 2) Souder les deux switchs repérés 2A et 2B
- 3) Souder la bande de 6 connecteurs Dupont repérée 3
- 4) Emboiter en les glissant l'un dans l'autre les borniers à vis verts nécessaires et les souder comme indiqué en 4.
- Note : le petit bornier bleu est obligatoire. Le nombre maximum de connexions pour les servos étant de 12. Il faut donc souder au minimum 4 borniers à vis verts.
- 5) Au besoin, souder de 2 à 12 bandes de 3 broches Dupont (repère 5). Il est conseillé de n'utiliser que des borniers à vis ! Utilisez 16 broches Dupont lorsque vous utilisez la carte de connexion avec un module PowerNext (carte de connexion fournie par ailleurs).
- 6) Souder les trois grands borniers à vis repérés 6A, 6B et 6C.

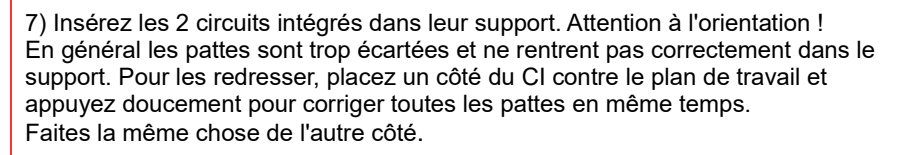

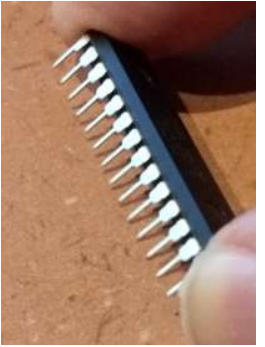

# - Tester le DCCNext -

L'assemblage est maintenant terminé et nous pouvons commencer à tester le DCCNext. Pour cela, le processeur dispose d'un programme de test.

- 1) Connectez UNIQUEMENT l'interface USB au PC.
  - Le voyant jaune d'alimentation doit s'allumer et le voyant rouge d'état doit clignoter très rapidement.
- 2) Connectez le signal DCC aux bornes DCC. Maintenant, la LED verte doit également être allumée.
- Commencez par envoyez l'adresse DCC 1 au DCCNext. La LED rouge doit maintenant clignoter moins rapidement. Ceci indique que la commande DCC a été «comprise» par le DCCNext.
- 4) Envoyez maintenant au DCCNext une adresse DCC aléatoire supérieure à 1. La LED rouge clignote de nouveau plus rapidement. Cela indique que la commande DCC à été «comprise» par le DCCNext.
- 5) Envoyez une autre adresse DCC. La LED rouge clignote de nouveau plus lentement.
- 6) Essayez d'autres adresses. La fréquence de clignotement doit être modifiée à chaque changement d'adresse. Les 16 ports peuvent ainsi être testés.

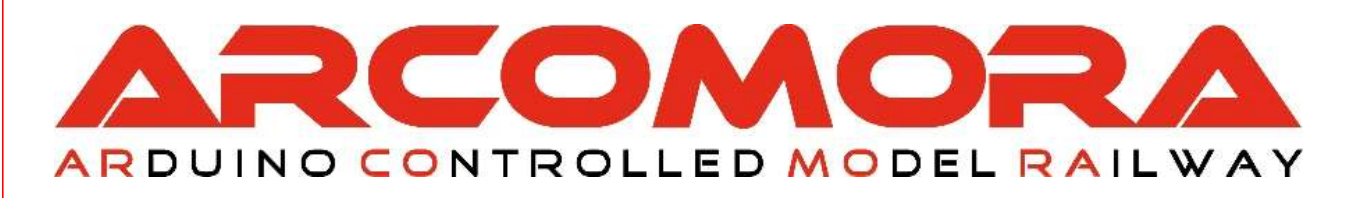